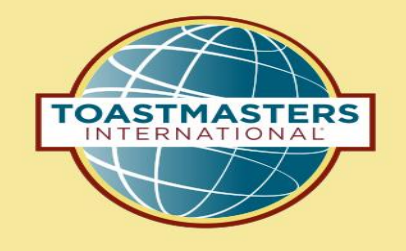

### Pathways Step by Step Getting UserID & Password District 53 Spring 2018

Heather Turner, DTM, D53 Chief Pathways Guide Norm Thibodeau, DTM, Pathways Guide/Ambassador

> 09/01/18 Rev 09/18/18

This presentation illustrates steps for setting up your Toastmasters International userID and password. You must have a TI userID and password in order to access Pathways on-line.

# Get Started

You access Pathways through the Toastmasters International website (https://www.toastmasters.org)

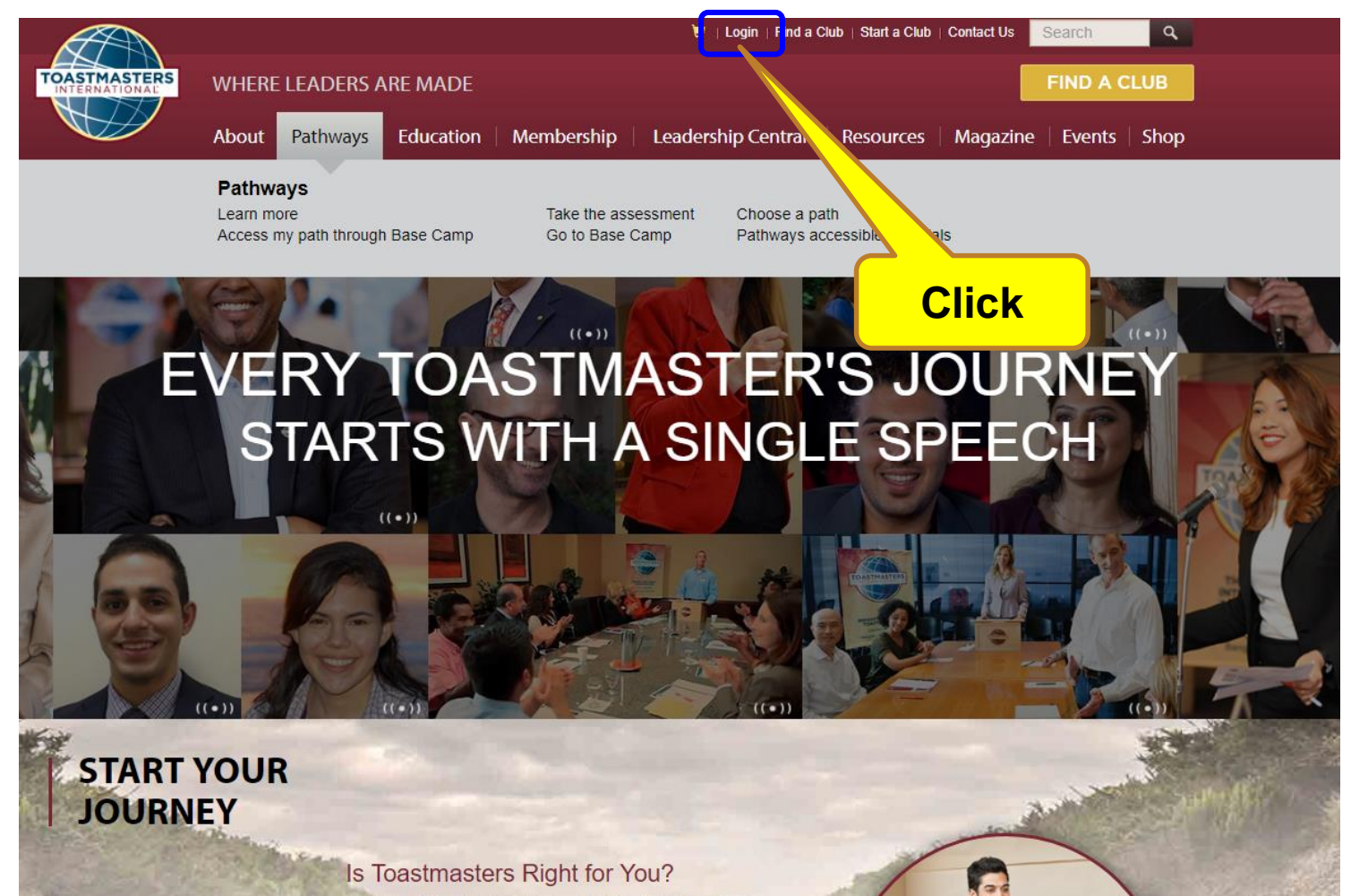

Do you want to become a confident public speaker and strong leader? If so Toastmasters is the place for

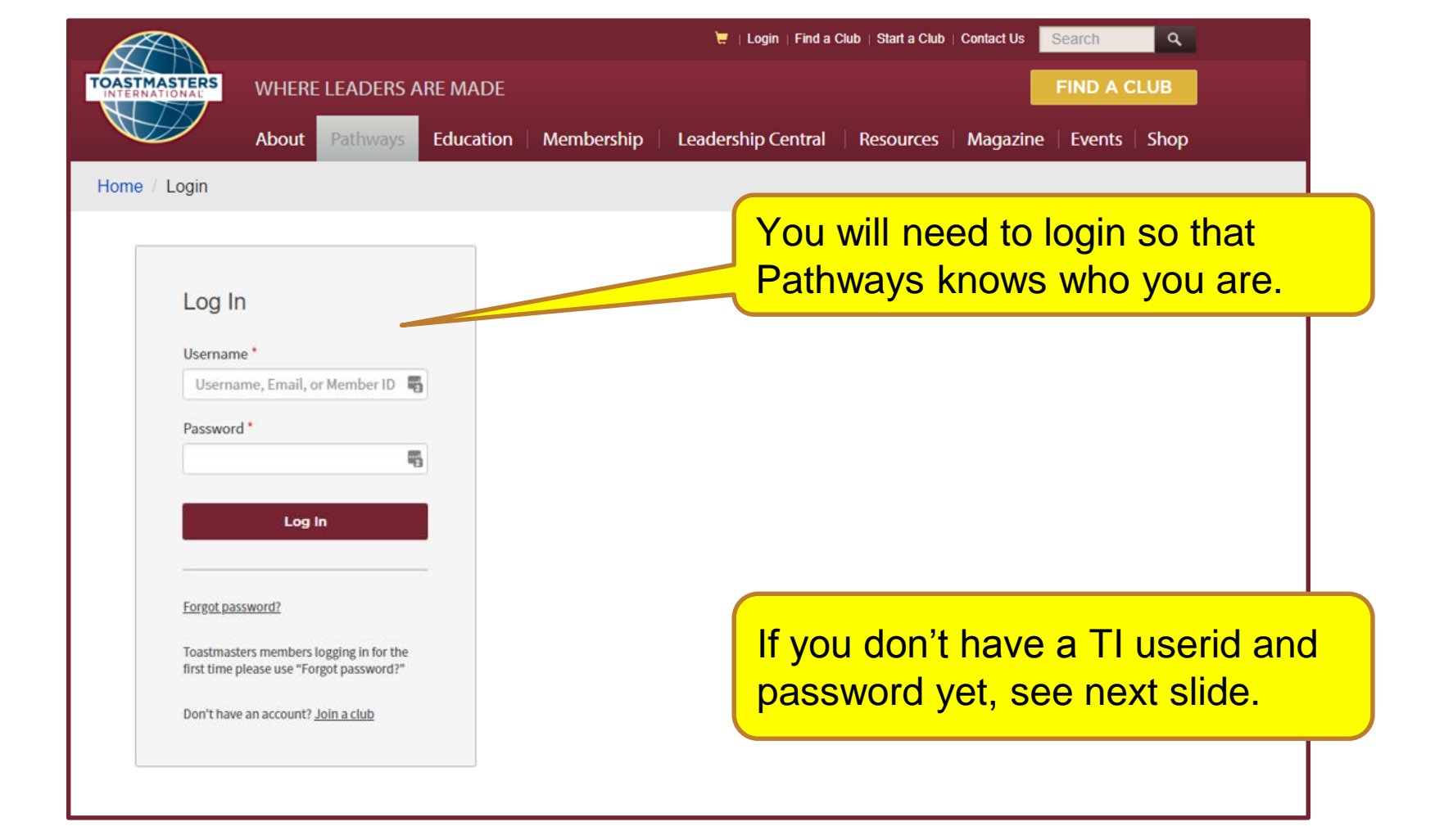

#### If you don't have a TI userid and password yet

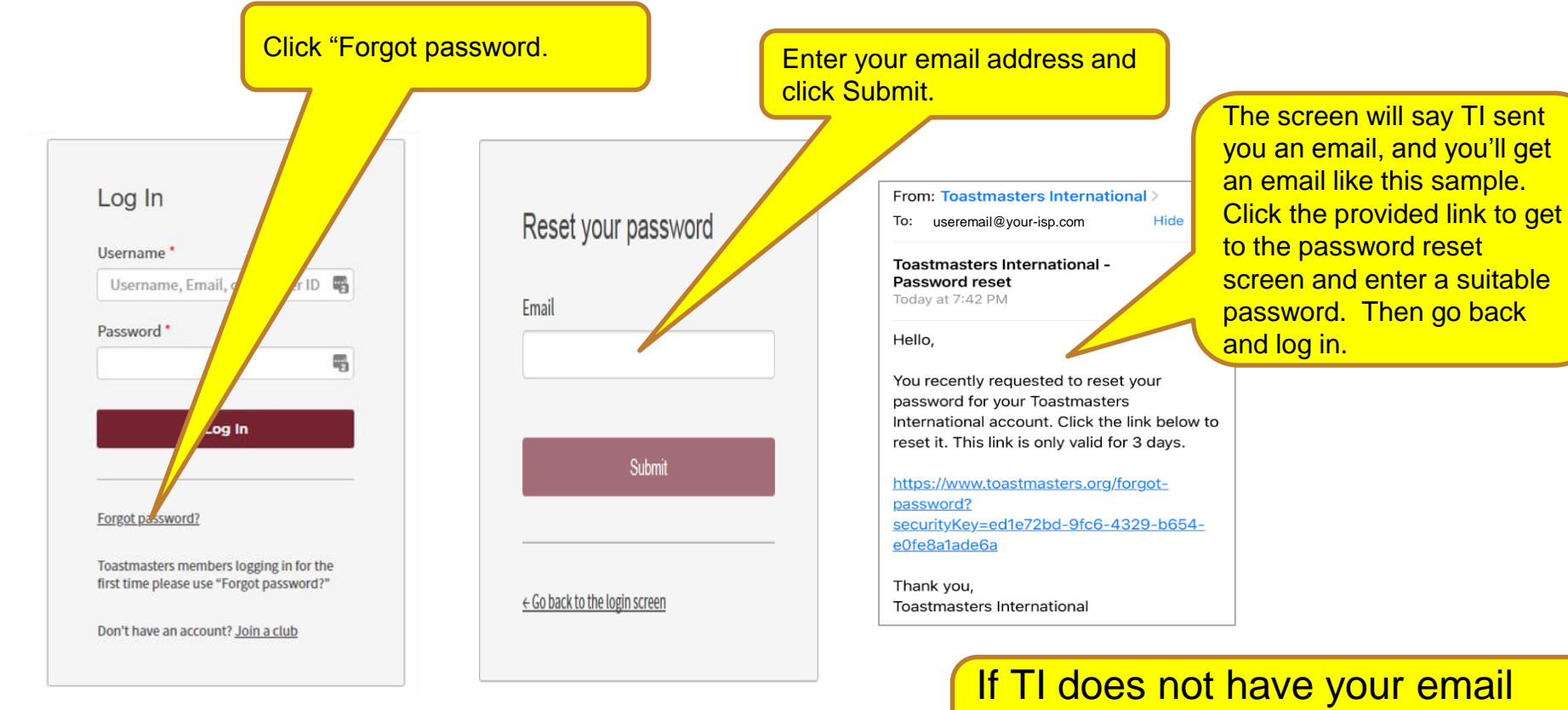

If 11 does not have your email address on file, this won't work (see next slide).

#### If TI does not have your email address on file

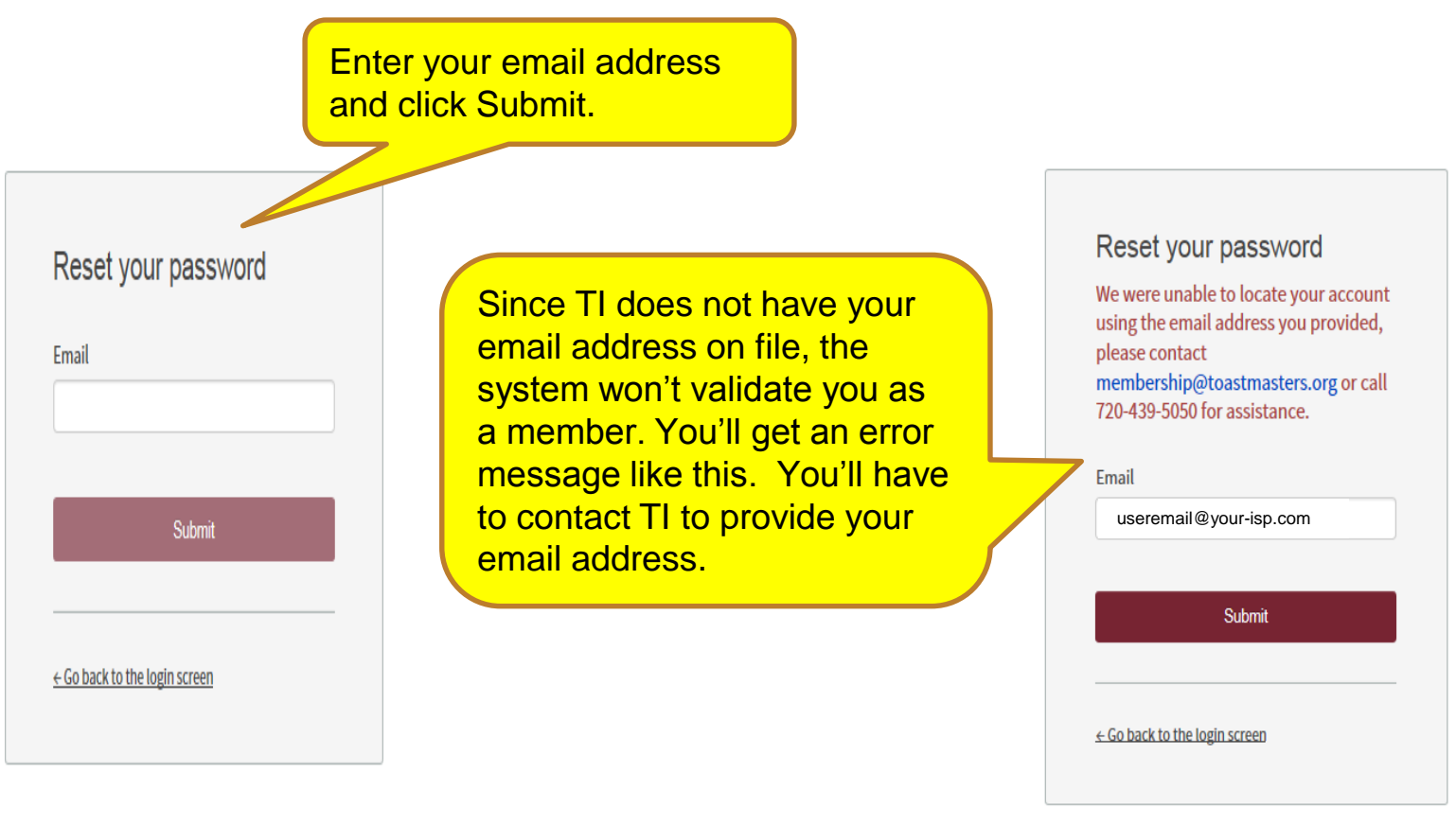

## Questions

Heather Turner, DTM, <u>forfengdesigns@gmail.com</u> Norm Thibodeau, DTM, <u>Normand.Thibodeau@LFG.com</u>